## Requesting a New Password (Forgot Password?) Instructions

## eGrants Password General Information

- TxDOT staff does not have access to eGrants users passwords for security reasons.
- TxDOT staff can not reset, change or send new passwords to eGrants users.
- If you forgot your password then you can use the instructions below to retrieve a new password to login to the eGrants system. You can then change your password to anything you want by going into your Profile and updating you password.
- If an eGrants user forgets their password; they must follow the <u>Forgot Password?</u> instructions so the eGrants system can email them a new password.
- > Every time you submit a Forgot Password? request your password is reset.
- Your Username is what you use to log in to eGrants; it is not your email address. Your password is the one you choose when completing the New User Form associated with your Username.
- > It is important to keep your Profile Information, including your email address, current in eGrants.

## Step 1. eGrants Users: Requesting a new password

a. Go to the eGrants Login Page: https://www.txdot.gov/apps/egrants

| Login                      |
|----------------------------|
| Username                   |
| Password                   |
| LOGIN                      |
| New User? Forgot Password? |

click the Forgot Password? link.

field.

field

- **c.** You are on the Forgot Your Password? page.
- d. Enter your Username (not your email address) in the:

| Please enter your login | Please | enter your | login |
|-------------------------|--------|------------|-------|
|-------------------------|--------|------------|-------|

e.

f.

b. Underneath the Login Fields

Enter your email address associated with your Username in your **Profile** contact information in eGrants in the:

Please enter your email address

- Click RESET MY PASSWORD AND EMAIL ME THE NEW ONE
- g. If your login/Username and email address match the systems records you will receive the following message:

| Page Information                            |    |       |
|---------------------------------------------|----|-------|
| Your new password has been sent. Please loo | in | here. |

h. If you enter an incorrect Username or password you will receive the following error message:

| Page Information                 |
|----------------------------------|
| Your information cannot be found |

## Step 2. eGrants Users: Login with new password

- a. The new password will be emailed to you with the Subject Line: Password Reset and From: <u>egrantshelp@dot.state.tx.us</u> or <u>egrantshelp@txdot.gov</u>
  - Note: If you do not receive the email, check your email program's SPAM filter/folder.
- b. The email will contain the message below and the new password:

You have requested a new password for your account. Passwords are case sensitive. Your new password is:

- Note: Enter new password exactly as noted in email.
- Note: Do Not copy and paste password into the Password Field; sometimes a space is added.
- **c.** Once you login in with the temp password, immediately click **Profile** and enter a new password of your choosing. **SAVE** the page. You will receive a confirmation message that the page is saved.
- d. You will Login with your Username and the new password you just entered the next time you login.